PAGÁ TU ABONO DESDE TU CASA

# ¿CÓMO ADHERIR TU PAGO DE TVCOA A HOME BANKING SUPERVIELLE?

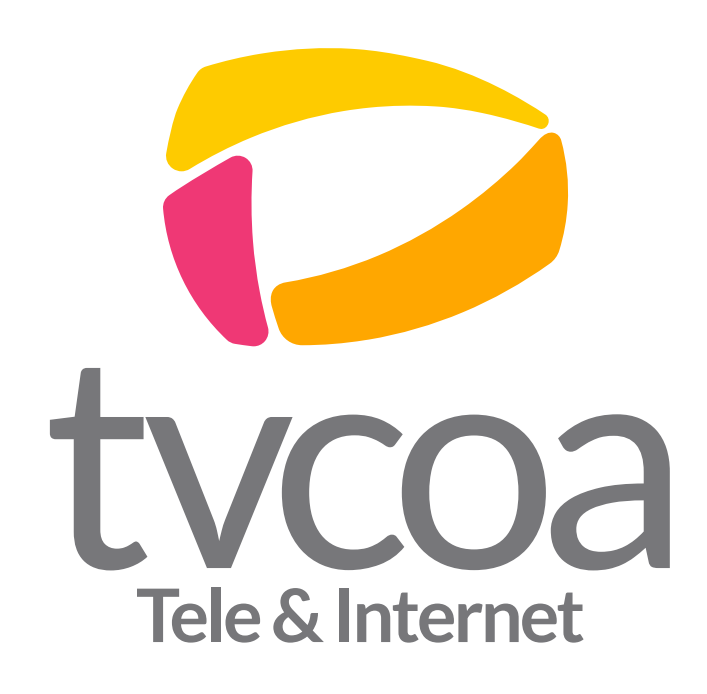

### PASO 1. INGRESAR A HOME BANKING DE BANCO SUPERVIELLE (www.supervielle.com.ar)

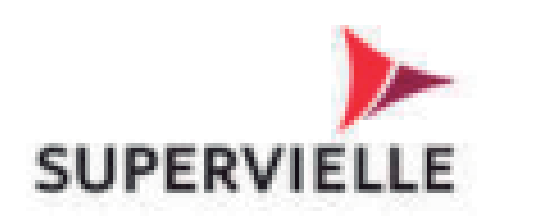

র ?

Iniciar sesión en Online B Personas

Tu nombre de usuario

Tu clave

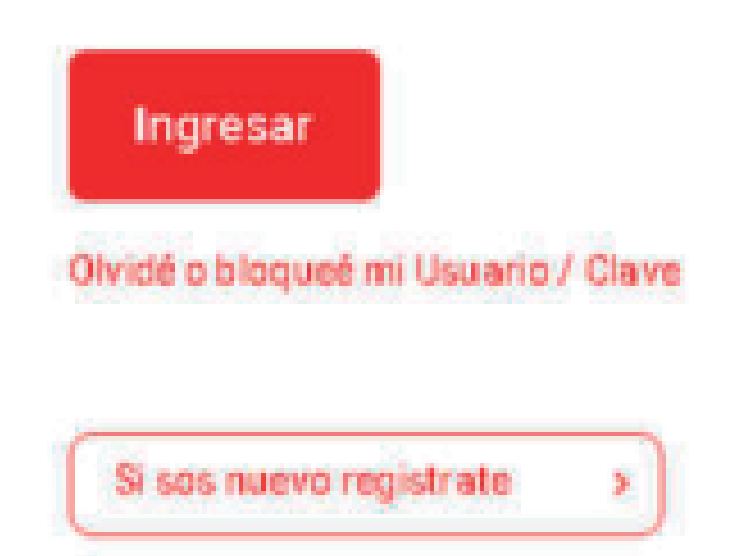

Cuenta Gratuita Universal. Com "A" 6876. + INFO

## PASO 2. EN EL MENÚ SUPERIOR HACER CLICK EN "PAGOS Y TRANSFERENCIAS"

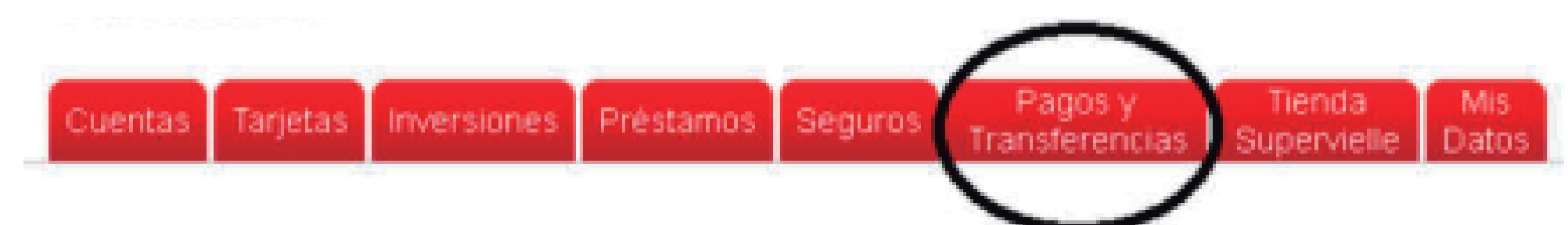

## PASO 3. EN LA SIGUIENTE PANTALLA NOS SOLICITA LOS ÚLTIMOS 6 DÍGITOS DE LA TARJETA DE DÉBITO:

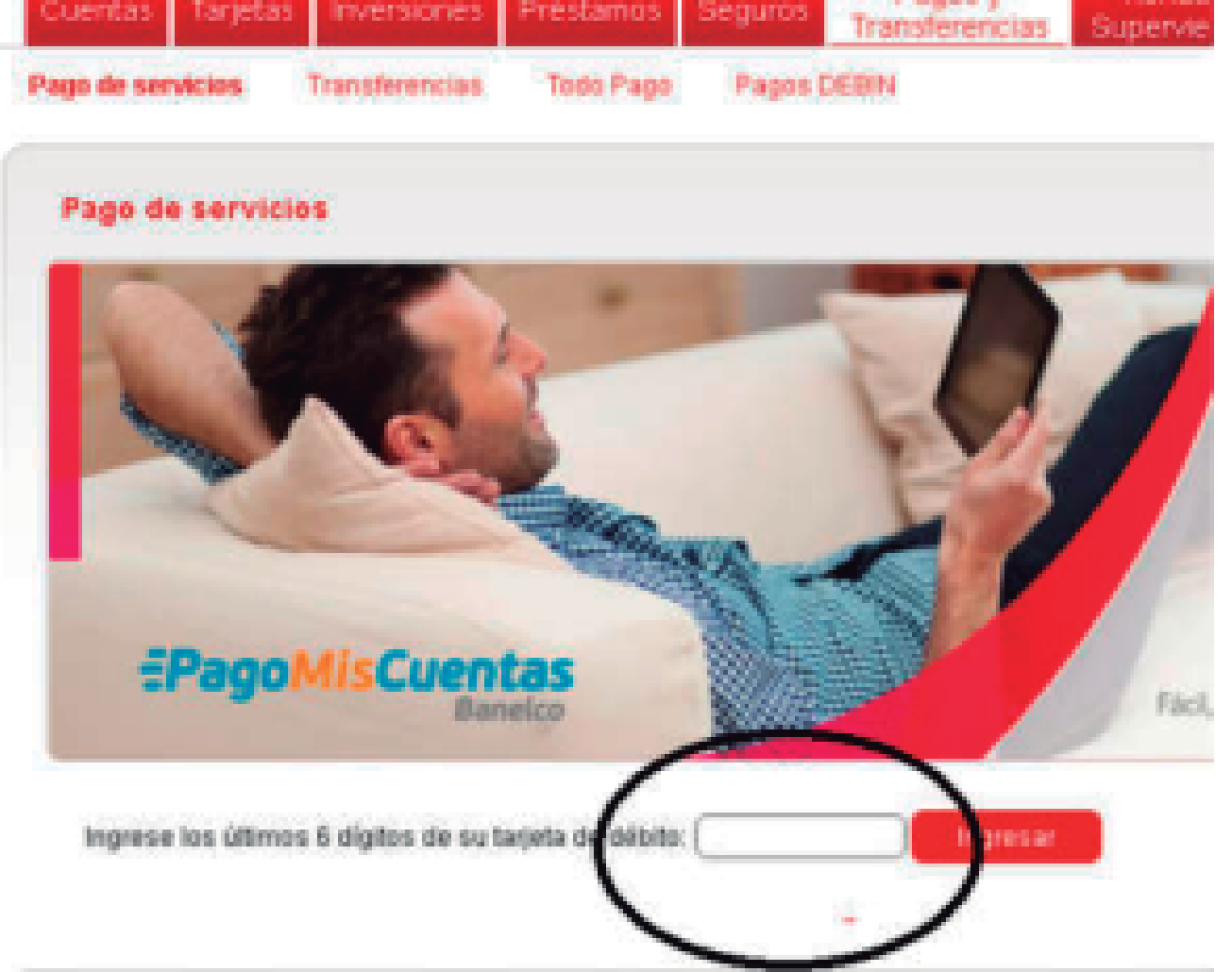

#### PASO 4.

## UNA VEZ DIRIGIDOS A LA PÁGINA DE PAGOMISCUENTAS, NOS APARECE EN LA PARTE INFERIOR, UN APARTADO DONDE DEBEMOS COMPLETAR LOS SIGUIENTES DATOS:

Rubro: Operadores de TV Empresa: TVCOA

| BUSCAR POR RUBRO |                                      |
|------------------|--------------------------------------|
| Rubro            | ۲.                                   |
| Empresa          | ۲                                    |
|                  | BUSCAR POR RUBRO<br>Rubro<br>Empresa |

A CONTINUACIÓN NOS APARECE UNA PANTALLA SOLICITANDO QUE AGREGUEMOS EL SERVICIO, AL LISTADO DE EMPRESAS HABILITADAS PARA PAGAR.

#### HACER CLICK EN EL TILDE VERDE.

| Empresas Habilitadas                   |                                |                           | < Volver              |
|----------------------------------------|--------------------------------|---------------------------|-----------------------|
| Buscador de Empresas                   |                                | Buscar per Rubro          |                       |
| Ingresé el nombre de la Empresi        | y luego haoś click en "Buscar" | Seleccioná un Rubro y lue | go la Empresa deseada |
|                                        | Q Buscar                       | Empresa                   |                       |
| Se encentraron 1 resultados<br>Empresa | Rubro                          |                           | iones                 |
| TVCOA                                  | Operadores de TV               | (                         | 000                   |
|                                        |                                |                           |                       |

## **PASO 5.** EN EL SIGUIENTE PASO SE DEBE INGRESAR EL "NÚMERO DE ABONADO" Y LUEGO CLICK EN ACEPTAR

| Cuentas                                                    |                                                              | < Volver  |
|------------------------------------------------------------|--------------------------------------------------------------|-----------|
| 2                                                          |                                                              |           |
| <ul> <li>Buscador de Emp</li> <li>Rubro</li> </ul>         | sas<br>Todos                                                 | •         |
| Empresa                                                    | TVCOA                                                        | * 🕜       |
| <ul> <li>Nro. de abonado</li> </ul>                        | $\sim$                                                       |           |
| <ul> <li>Podés incluir un<br/>factura fácilment</li> </ul> | descripción para identificar la<br>e (Ejemplo:Telefono casa) |           |
|                                                            |                                                              | 🛹 Aceptar |

HASTA ESTE PUNTO, ESTOS PASOS EN PAGOMISCUENTAS SON POR ÚNICA VEZ. EN LO SUCESIVO, YA APARECE EN EL LISTADO DE FACTURAS A PAGAR DE CADA MES.

#### **PASO 6.**

## EN EL LISTADO DE FACTURAS A PAGAR, SELECCIONAMOS LA QUE DICE TVCOA Y LUEGO LE INDICAMOS CUAL ES LA CUENTA DE DÉBITO Y DAMOS CLICK EN PAGAR

| ~    |                |            |            |                        |          |
|------|----------------|------------|------------|------------------------|----------|
| VCOA | Total          | \$ 1820,00 | 28/02/2020 | Elegí tu Medio de Pago | -        |
| U    | Total de Pesos | \$ 0,00    |            |                        |          |
|      |                |            |            | 🗸 Pagar 🛛 Adhei        | rir a PA |

#### **PASO 7.**

## POR ÚLTIMO SE NOS PRESENTA UN RESUMEN DE LA OPERACIÓN QUE ESTAMOS REALIZANDO Y SI ESTAMOS DE ACUERDO DAMOS ACEPTAR.

| Cuentas                  |                 |             |             | < Volver |
|--------------------------|-----------------|-------------|-------------|----------|
| Estás pagando<br>Empresa | Importe a Pagar | Vencimiento | Medio de Pa | igo      |
| TURAL                    | \$ 1820,00      | 28/02/2020  | CA          | 0        |

## LISTO! Ahora ingresando todos los meses a HOME BANKING del BANCO SUPERVIELLE podés pagar tu abono

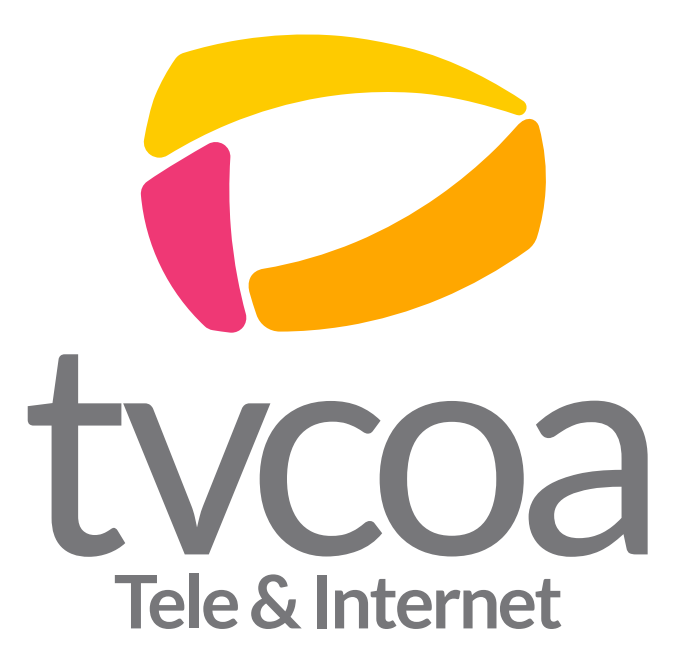